Troubleshooting Serial Communication to Series 90 & VersaMax PLC's from Proficy Machine Edition

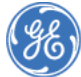

GE Intelligent Platforms This document references screenshots from Proficy Machine Edition v6.0. This document assumes that you have a project started, and open in Proficy Machine Edition.

The Serial Communication Test Utility was not available from the Utility tab of the Navigator in earlier versions of Proficy Machine Edition. If this is not included in your installation of PME, it may be downloaded from:

http://support.ge-ip.com/support/index?page=kbchannel&id=09237d4900112023bed2600169

To ensure that the same screens are being observed, please select the "Window" menu and choose "Apply Theme". Choose the "Logic Developer PLC" theme.

# Serial Connection Troubleshooting

#### Needed Cabling:

The **main cable** that you need to connect to your processor is the **IC690ACC901**. This 9 to 15 pin cable has a RS-485/RS-232 Mini-Converter & cannot be built.

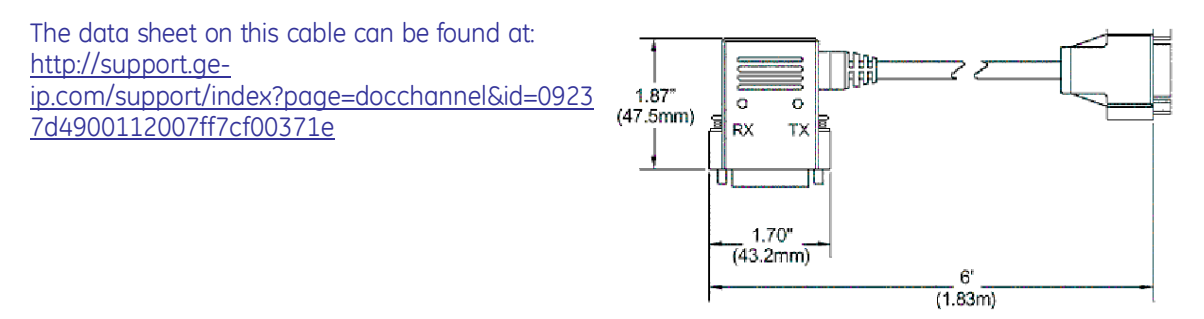

If there is a **CMM serial communication module** on the Series 90 rack (IC693CMM311 or IC697CMM711) you can connect through this port. Change the CMM configuration to *SNP* (RS-232 is needed), and run the programming software through the CMM using either the **IC690CBL702** (9-pin AT). The best way to connect would be through Port 1 of the CBL305 (wye cable for the CMM). Due to firmware limitations this will give you Level 2 access only. You may write to any data memory, except overriding discrete I/O. The PLC can be started or stopped. PLC and I/O fault tables can be cleared. This cable can be built if needed.

NOTE: SNP master and slave on the CMM do not support PLC programming or configuration functions.

Cbl702 pin out is: 9 pin 25pin 1->4------8 2------2 3------3 7-----5 8------20 5------7 1 shield

If using a **VersaMax modular** PLC, you can connect with either with the IC690ACC901 or through port 1 with a 9 (female) to 9 (male) pin straight through serial cable. These cables are **available at any retail electronics store**.

If using a **VersaMax Nano/Micro**, you can connect with either with the IC690ACC901 or through port 1 **IC200CBL500** Programming cable (RJ-45 to DB-9 pin) RS-232. This cable could be built if needed.

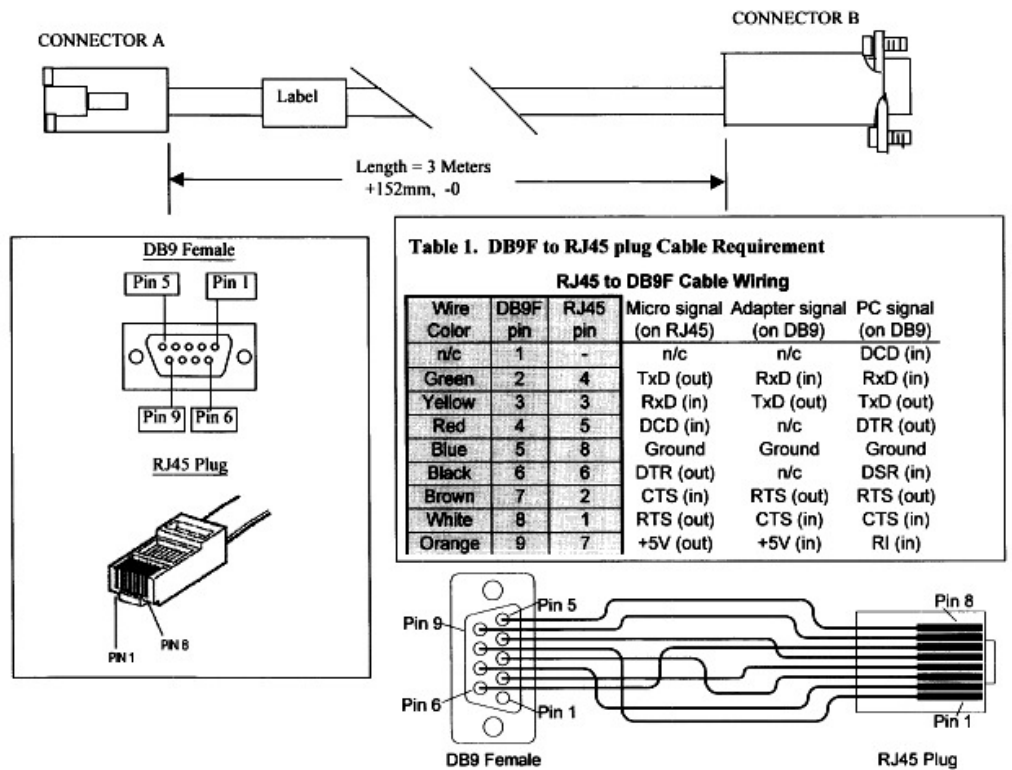

## If you have the required cabling and are unable to connect

When not able to connect from Proficy Machine Edition you will see:

| Connecting                                                  |          |
|-------------------------------------------------------------|----------|
| Connecting                                                  | ×  -     |
|                                                             |          |
| A time out occurred while communicating with the Controller | , Cancel |
|                                                             |          |
| OK                                                          |          |
| You will also see the "Feedback Zone" indicating:           |          |
| Feedback Zone                                               |          |
| Disconnecting<br>Disconnected from the device<br>Connecting |          |
| Error 8503: Communication subsystem timed out.              |          |
| Messages Reports References                                 |          |

By default GE Intelligent Platforms PLC hardware ships with default port setting of : Data Rate (bps) 19200 Parity Odd Stop Bits 1

To verify the serial connection settings, right click on the "Target" in and choose properties. Look in the "Inspector" for the "Physical Port" properties. Ensure that the correct port is chosen.

| Target                  |                     |
|-------------------------|---------------------|
| Name                    | VersaMax            |
| Туре                    | GE Fanue Controller |
| Description             |                     |
| Documentation Address   |                     |
| Family                  | VersaMax Nano/Mic   |
| Controller Target Name  | SW200C1             |
| Update Rate (ms)        | 250                 |
| Sweep Time (ms)         | Offline             |
| Controller Status       | Offline             |
| Enable Shared Variables | False               |
| Physical Port           | СОМ1                |

If the correct port is chosen and you still cannot connect, look at the settings for the port connection.

Right click on the "Target" 🔶, choose properties and expand the "Additional Configuration". Ensure that the "Stop Bits", "Parity" & "Baud Rate" are set to 19200, Odd and 1.

| Physical Port            | COM1  |  |
|--------------------------|-------|--|
| Additional Configuration |       |  |
| SNP ID                   |       |  |
| Stop Bits                | 1     |  |
| Parity                   | Odd   |  |
| Baud Rate                | 19200 |  |
| Connect Timeout (ms)     | 60000 |  |
| Request Timeout (ms)     | 16000 |  |
|                          |       |  |

If there is still no connection, use a tool named "Serial Communication Test Utility" The Serial Communication Test Utility is included in the "Utilities" tab of the "Navigator".

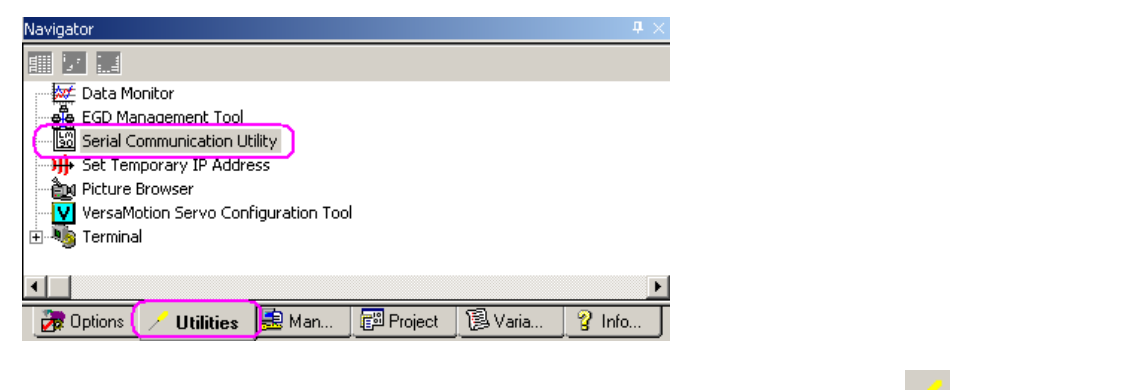

**NOTE** "Serial Communication Test Utility" was not available in from the "Utility" tab of the "Navigator" in earlier versions of Proficy Machine Edition.

If this is not included in your installation of PME under the "Utility" tab, it may be downloaded from: <u>http://support.ge-ip.com/support/index?page=kbchannel&id=09237d4900112023bed2600169</u>

When you run this utility you should see the following. Left click the "Test" button.

| GE Fanuc Serial Communication Test Utility v0.91 9-Oct-200 | 1 <u>?×</u>    |
|------------------------------------------------------------|----------------|
| COM1 Serial 🔻 19200 💌 Odd/1 💌 Help                         | Test           |
| Series 90 SNP 🔻 CPU ID 🗖 Multidrop                         | Cancel         |
| Click COM Port, DataRate, Parity or Test button            | DOS Mem        |
| Loopback Test                                              |                |
| From DB-9Pin AT 🔻 To DB-15S Series 90 💌                    | <u>W</u> iring |
| Short pin 2 to 3 and 7 to 8 at cable end                   | Loopback       |

If you see the following, review your PC for other programs running in the background that could be using a communication port. Offenders such as Palm Pilot or RSLinx and others typically will grab a communication port, terminate the offending application and retry the connection.

| GE Fanuc Serial Communication Test Utility v0.91 9-Oct-200 | 1 <b>? X</b> |
|------------------------------------------------------------|--------------|
| COM1 Is Busy - 19200 - Odd/1 - Help                        | Test         |
| Series 90 SN Communications Error                          | Cancel       |
| Click COM F                                                | DOS Mem      |
| From DB-9P                                                 | Wiring       |
| Short p                                                    | Loopback     |

If you cannot connect, you will see the following.

| GE Fanuc Serial Communication Test Utility v0.91 9-Oct-200 | 1 <u>? ×</u>   |
|------------------------------------------------------------|----------------|
| COM1 Serial 💌 2400 💌 None/1 💌 Help                         | Test           |
| Series 90 SNP 🔻 CPU ID 🗖 Multidrop                         | Cancel         |
| No Comm using COM1 4800/Even/1                             | DOS Mem        |
| Loopback lest                                              |                |
| From DB-9Pin AT <b>•</b> To DB-15S Series 90 •             | <u>W</u> iring |
| Short pin 2 to 3 and 7 to 8 at cable end                   | Loopback       |

Press "Cancel" and then the "Loopback" button to start the loopback test. This sends characters A to Z out the transmit line and tries to read the same data back on the receive line. It also toggles the RTS output line and monitors the CTS receive line for the same status. You must jumper Send to Receive (normally pins 2 to 3) and RTS to CTS (pins 7 to 8 on DB-9 or 4 to 5 on DB-25 connector.

If there is no connection, look for another port to use or another PC.

When the 'Serial Communication Test Utility" is successful, you will see the following

| GE Fanuc Serial Communication Test Utility v0.91 9-Oct-200 | 1 <u>? ×</u> |
|------------------------------------------------------------|--------------|
| COM1 Serial - 19200 - Odd/1 - Help                         | Success      |
| Series 90 SNP 💌 CPU ID 🗖 Multidrop                         | Cancel       |
| PLC Connected OK at 19200/Odd/1 use VPv2                   | DOS Mem      |
| Loopback lest                                              |              |
| From DB-9Pin AT To DB-15S Series 90 -                      | wiring       |
| Short pin 2 to 3 and 7 to 8 at cable end                   | Loopback     |

Upon successful connection, transfer connected settings to the "Target" properties in the "Navigator".

| Physical Port            | COM1  |  |
|--------------------------|-------|--|
| Additional Configuration |       |  |
| SNP ID                   |       |  |
| Stop Bits                | 1     |  |
| Parity                   | Odd   |  |
| Baud Rate                | 19200 |  |
| Connect Timeout (ms)     | 60000 |  |
| Request Timeout (ms)     | 16000 |  |
| ⊞Advanced SNP Parame     |       |  |

## How to know when you are connected

When you first connect online, the target should look like \*. The bottom right hand corner of the screen should look similar to: Monitor, Stop Disabled, Config EQ, Logic EQ, Sweep= 0.0 ms

This indicates the programmer is currently in online & monitor only mode. Left click the small green hand to go into online programmer mode.

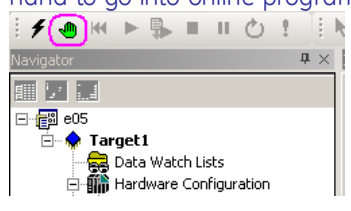

Your target should now look bright green 🔅

The bottom right hand corner of the screen should look similar to

| 😞 | Programmer, Stop Disabled, Config EQ, Logic EQ, Sweep= 0.0 ms

🗯 indicates online monitor mode, controller and program not equal

hindicates online monitor mode and stop faulted

 $^{igsim}$  indicates online programmer mode and stop faulted

 $^{
m imes}$  indicates online programmer mode, controller and program not equal

## If using a PC with no serial port

GE Intelligent Platforms (formerly GE Fanuc ) supports communication by means of the HE500USB600A serial port USB adapter. Other serial port USB adapters may work but are not officially supported. They may be unable to handle the Break character required by GE Intelligent Platforms controllers.

For more information on the HE693SNPUSB-B, please contact Horner APG <a href="http://heapg.com/877-665-5666">http://heapg.com/877-665-5666</a>